# EVANTAMIENTO DE REQUERIMIENTO

# I. Datos generales

| PROYECTO: MÓDULO FORTALECIMIENTO/ SEDESOQ         |                                  |  |  |  |  |  |  |  |
|---------------------------------------------------|----------------------------------|--|--|--|--|--|--|--|
| URL: <u>https://socialydigital.cer.3demak.com</u> |                                  |  |  |  |  |  |  |  |
| FECHA DE SOLICITUD: 02 MAYO                       | FECHA DE SOLICITUD: 02 MAYO 2024 |  |  |  |  |  |  |  |
| TICKET INTERNO DE SERVICIO: FENTER OS05 001       |                                  |  |  |  |  |  |  |  |
| □ REQUERIMIENTO NUEVO                             |                                  |  |  |  |  |  |  |  |

## Detalle del requerimiento:

Nos encontramos próximos al inicio de una nueva convocatoria del módulo de fortalecimiento SEDESOQ por lo que se solicita atender las siguientes modificaciones con la finalidad de asegurar el correcto funcionamiento del proceso del módulo.

### **USUARIO:**

Fusionar esta parte para que el usuario solo tenga un solo gestor:

| $\leftrightarrow$ $\rightarrow$ C $\mathfrak{S}$ socialydigit | al.cer.3dem | nak.com/main-dashboard/gestor-cor | nvocatorias-edq            |             |                          | ତଳ 💐 🖈                            | ی 🛃 |
|---------------------------------------------------------------|-------------|-----------------------------------|----------------------------|-------------|--------------------------|-----------------------------------|-----|
|                                                               | -           | ` ≡                               |                            |             |                          | 🖌 Tema 🗸                          | ••  |
| <ul> <li>CASA</li> <li>MI PERFIL</li> </ul>                   | *<br>*      |                                   |                            |             | <b>X</b>                 | SECRETARÍA D<br>DESARRO<br>SOCIAL | LLO |
| SERVICIOS SOCIAL & DIGITAL                                    | ~           |                                   |                            |             | QUERÉTAR                 | 0                                 |     |
| PARTICIPACIÓN SOCIAL                                          | ^           | Listado De Cor                    | Convocatorias participando | 5           |                          |                                   |     |
| Directorio OSCs                                               | - 1         |                                   |                            |             |                          |                                   |     |
| Fortalecimiento                                               |             | NOMBRE                            |                            | ORGANIZADOR | BASES DE<br>CONVOCATORIA | FECHA APLIC<br>LIMITE             | AR  |
| Voluntariado                                                  |             |                                   |                            |             |                          |                                   |     |
| Profesionalización                                            |             |                                   |                            |             |                          |                                   |     |
|                                                               | v           |                                   |                            |             |                          |                                   |     |

| Π | CASA                       | ~ | ^ E | =                                                                               |                      |              |              |                             |          | Te           | ema 🗸              | 6 |
|---|----------------------------|---|-----|---------------------------------------------------------------------------------|----------------------|--------------|--------------|-----------------------------|----------|--------------|--------------------|---|
| θ | PANEL ADMINISTRADOR        | ~ |     | Gestor de convocato                                                             | rias fort            | alecimi      | ento         |                             |          |              |                    |   |
| ۲ | SERVICIOS SOCIAL & DIGITAL | ~ | 11  | so destor de convocato                                                          |                      |              |              |                             |          |              |                    |   |
| 0 | PARTICIPACIÓN SOCIAL       | ~ |     | Nombre convocatoria                                                             | BASE<br>CONVOCATORIA | FECHA INICIO | FECHA CIERRE | ENTREGA DE<br>INFORME FINAL | APLICAR  | PARTICIPANDO | ESTATUS            |   |
| 0 | ESTANCIAS INFANTILES       | ~ |     |                                                                                 |                      |              |              |                             |          |              |                    |   |
|   |                            |   |     | CONVOCATORIA ESTATAL FORTALECIMIENTO PARTICIPACIÓN<br>CIUDADANA 2024            | PDF                  | 18-06-2024   | 01-07-2024   | 15-02-2025                  | >        |              | Proyecto enviado   |   |
|   | JAPEQ                      | ~ | Ŀ   | CONVOCATORIA ESTATAL- MUNICIPAL FORTALECIMIENTO<br>PARTICIPACIÓN CIUDADANA 2024 | PDF                  | 18-06-2024   | 01-07-2024   | 15-02-2025                  |          |              | Sin participar     | 1 |
| - | UIF                        |   |     | CONVOCATORIA ESTATAL FORTALECIMIENTO PARTICIPACIÓN<br>CIUDADANA 2023            | PDF                  | 02-02-2023   | 10-02-2023   | 20-02-2024                  |          | ٥            | Calificación final |   |
| R | rectorio DIF<br>eportería  |   | L   | CONVOCATORIA ESTATAL- MUNICIPAL FORTALECIMIENTO<br>PARTICIPACIÓN CIUDADANA 2023 | PDF                  | 02-02-2023   | 10-02-2023   | 20-02-2024                  |          |              | Sin participar     | - |
| А | viso de privacidad         |   |     |                                                                                 |                      |              | ľ            | tems per page: 5            | <b>.</b> | 1 – 5 of 34  | < >                |   |

Contemplar los siguientes estatus en el gestor:

| ESTATUS OSC                | DESCRIPCIÓN ESTATUS                                                                         |
|----------------------------|---------------------------------------------------------------------------------------------|
| Borrador                   | La osc aun no firma proyecto                                                                |
| Proyecto enviado           | Cuando la osc firme y envié proyecto                                                        |
| Tramite de pago            | El administrador ha enviado notificación y puede comenzar con proceso de tramite de<br>pago |
| Borrador                   | OSC se encuentra editando el formulario de sistematización                                  |
| Sistematización<br>Enviado | Formulario de sistematización enviado                                                       |
| Borrador                   | Formulario informe final en borrador                                                        |
| Informe final<br>enviado   | La OSC ha enviado el formulario de informe final                                            |
| Resultado final            | OSC puede consultar calificación final con constancia                                       |

Estos estados deberán contemplarse en el gestor de monitoreo del admin.

https://socialydigital.cer.3demak.com/main-dashboard/gt-monitoreo-org

| ← → C 🖙 socialydigita | ca 🗟 🖈 📑 🭓 : |          |                             |                                                                        |              |
|-----------------------|--------------|----------|-----------------------------|------------------------------------------------------------------------|--------------|
|                       | <b>^</b>     |          |                             |                                                                        | 🖋 Tema 🗸 🔹 🔍 |
| ♠ CASA                | ~            | A social | Gestor De Mon<br>Bienvenido | itoreo                                                                 |              |
| • PANEL ADMINISTRADOR | ^            | Modu     | llos                        | Ŧ                                                                      |              |
| Licencias             | .            | ID       | ORG                         | DATOS                                                                  | ESTATUS      |
| Parametrización       |              |          |                             |                                                                        |              |
| Papelera              | ~            | 3        | ROQUE ORG                   | id: 1<br>org: ROQUE ORG<br>figura:<br>sedesoq: 1<br>japeq: 1<br>dif: 1 |              |
| PARTICIPACIÓN SOCIAL  | ^            |          |                             | pc: 1<br>id: 4<br>org: Paco AC                                         |              |
| Directorio OSCs       |              | 4        | Paco AC                     | igura.<br>sedesoq: 4<br>japeq: 0<br>dif: 0                             |              |
| Fortalecimiento       | -            |          |                             | pc: U                                                                  |              |

Cuando la OSC de clic en el botón de Aplicar el sistema deberá de abrir el primer formulario y en automático colocar a la osc en estatus borrador y cambiar el icono a participando en el gestor.

Cambiar el texto de los siguientes campos por:

- Tematica del proyecto por: Seleccione la temática del proyecto
- Municipio por: Seleccione el municipio
- Vulnerabilidades por: Seleccione una o varias opciones

| ) - | → C Socialydigit           | tal.cer.3dem | ak.com/main-dashboard/inicio-administradores                                                                                                    | ୍ଦ୍ଧ 🗟 🖈 🛛          |
|-----|----------------------------|--------------|----------------------------------------------------------------------------------------------------|---------------------|
| Π   | CASA                       | × •          |                                                                                                    | Tema 🗸              |
| 0   | PANEL ADMINISTRADOR        | ~            | CONVOCATORIA ESTATAL FORTALECIMIENTO DE PARTICIPACIÓN SO                                                                                                    | DCIAL 2024          |
| •   | SERVICIOS SOCIAL & DIGITAL | ~            | En el presente formulario el coordinador de proyecto deberá de cargar la información general del proyecto. Los campos ma<br>obligatorios.<br>Una vez cargada la información dar clic en el botón de "Particioar" | rcados con un * son |
| 0   | PARTICIPACIÓN SOCIAL       | ~            |                                                                                                    |                     |
| 0   | ESTANCIAS INFANTILES       | ~            | Aplicación De Convocatoria<br>Información general                                                                                                    |                     |
| •   | JAPEQ                      | ~            | Nambro del annueste *                                                                                                    |                     |
|     | DIF                        | ~            |                                                                                                    | 4                   |
|     | 0.1                        |              | El campo es requerido                                                                                                    |                     |
| D   | irectorio DIF              | - 1          | Tematica del proyecto *                                                                                                    | *                   |
| R   | eportería                  | - 1          | Nombre del coordinador del proyecto *                                                                                                    |                     |
|     | des de estructula d        | - 1          |                                                                                                    | 0 / 13              |
| A   | viso de privacidad         |              | Talafana dal acardinadar dal provosta                                                                                                    |                     |

Si la organización sale y vuelve a entrar al gestor, ahora deberá de aparecer el icono aquí y

#### esta será su nueva vista:

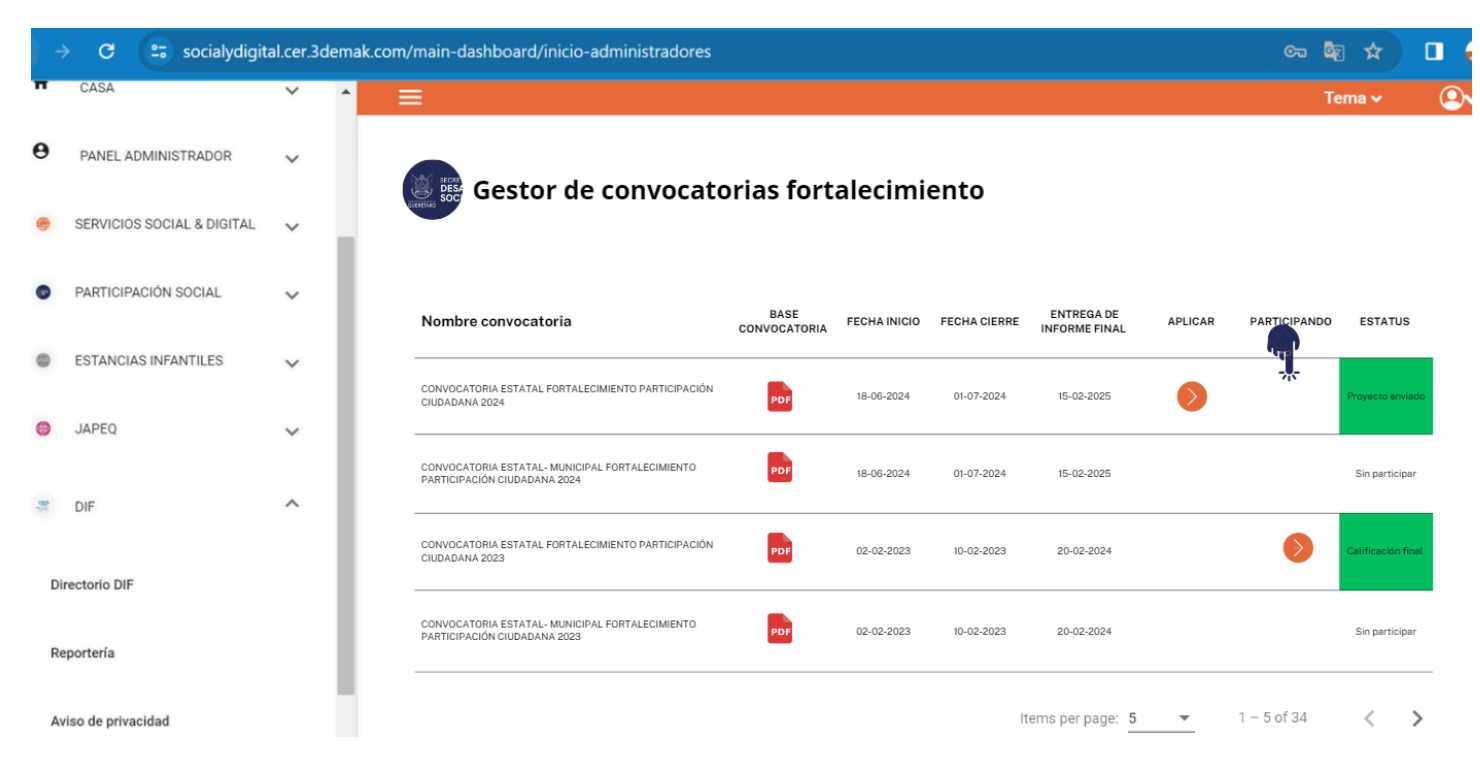

Este será el resultado de dar clic en esa columna:

El usuario deberá tener visible el nombre de la convocatoria, un panel de control que contempla las fechas y un estatus.

La tabla o mini gestor deberá de comportarse de la siguiente manera:

|                     |                            | Ť   |                                 |                                                                                                    |                           |                      |                                     |                 |                          |                  |                           |                    |
|---------------------|----------------------------|-----|---------------------------------|----------------------------------------------------------------------------------------------------|---------------------------|----------------------|-------------------------------------|-----------------|--------------------------|------------------|---------------------------|--------------------|
| ۲                   | SERVICIOS SOCIAL & DIGITAL | ~   | CONVO                           | CATORIA                                                                                                  | A ESTATA                  | AL FOF               | TALE                                | CIMIENTO        | DE PART                  | ICIPAC           | IÓN SOC                   | IAL 2024           |
| 0                   | PARTICIPACIÓN SOCIAL       | ~   |                                 |                                                                                                    |                           |                      |                                     |                 |                          |                  |                           |                    |
| 0                   | ESTANCIAS INFANTILES       | ~   | Fechas a cuidar                 | FECHA INICIO:<br>18-06-2024                                                                              | FECHA CIERF<br>01-07-2024 | RE: FECH<br>INFO     | A ENTREGA<br>RME FINAL:<br>-02-2025 | -               |                          | ESTATUS          | Tramite de pag            | go                 |
| 0                   | JAPEQ                      | ~   |                                 |                                                                                                    |                           |                      |                                     |                 |                          |                  |                           |                    |
| 81                  | DIF                        | ^   | Nombre del proyect              | to                                                                                                    | APLICACIÓN<br>DE PROYECTO | ACUSE DE<br>PROYECTO | TRAMITE<br>DE PAGO                  | SISTEMATIZACIÓN | ACUSE<br>SISTEMATIZACIÓN | INFORME<br>FINAL | ACUSE DE<br>INFORME FINAL | RESULTADO<br>FINAL |
| 0                   | irectorio DIF              |     | REFORESTANDO QUERÉTARO<br>VERDE | ) POR UN PULMÓN                                                                                          | 0                         | PDF                  | 0                                   | $\diamond$      |                          |                  |                           |                    |
| F                   | eportería                  | - 1 |                                 | E:                                                                                                    | ste icono c               | leberá (             | de mov                              | erse conforr    | ne el usuari             | o firma          | o envia                   |                    |
| Aviso de privacidad |                            |     |                                 | -                                                                                                    | fc                        | ormular              | ios y su                            | istituir por e  | l siguiente io           | ono              |                           |                    |
|                     |                            | -   |                                 | Q Cuando se concluye un proceso deberá de aparecer este icono que les permitirá consultar su formulario. |                           |                      |                                     |                 |                          |                  |                           |                    |

#### FORMULARIO DE APLICACIÓN DE PROYECTO:

Se deberán de contemplar los siguientes ajustes en el formulario de aplicación del proyecto:

Omitir la ficha técnica del perfil para la vista de organización y cambiarlo por el siguiente encabezado:

| → G Socialydigit           | al.cer.3dema | k.com/main-dashboard/gestor-o | convocatorias-en-proces | o-edq/seguimiento?id_convocatoria=62&id_inst | itucion=371&id 🖘 🗟 🛠 📑 |
|----------------------------|--------------|-------------------------------|-------------------------|----------------------------------------------|------------------------|
|                            | *            |                               |                         |                                              | 🖌 Tema 🗸 🔍             |
| 9 MI PERFIL                | ~            | Datos generales               | Oirección fiscal        | Dirección operativa y sucursales             | Contacto               |
| SERVICIOS SOCIAL & DIGITAL | ř            | Datos Generales<br>Perfil     |                         |                                              |                        |
| PARTICIPACIÓN SOCIAL       | ^            | 🎉 Photo of a Shiba Inu        |                         | Nombre comercial de la o                     | DSC: ATTENZA           |
|                            |              |                               |                         | Figura legal:                                | I.A.F                  |
| Virectorio OSCs            |              |                               |                         | Razón social:                                | ATTENZA I.A.F          |
|                            |              |                               |                         | Estado de la República:                      | Querétaro              |
| ortalecimiento             |              |                               |                         | RFC:                                         | PDS1090897JK0          |
| Voluntariado               | - 1          |                               |                         |                                              |                        |
| Profesionalización         |              |                               |                         |                                              |                        |
| iblioteca                  |              | 'n                            |                         |                                              |                        |
| viso de privacidad         |              | < Aplicación                  | Descripcion             | Plan de trabajo Capacitación                 | Cronograma Estruct     |

Este encabezado deberá tener el nombre de la convocatoria, las fechas y el estatus del formulario:

| Soc C        | οΝνα  | DCATORI       | A ESTATAL       | FORTALECIMI                     | ENTO DE PART | ICIPACIÓN : | SOCIAL 20 |
|--------------|-------|---------------|-----------------|---------------------------------|--------------|-------------|-----------|
| Fechas a c   | uidar | FECHA INICIO: | FECHA CIERRE:   | FECHA ENTREGA<br>INFORME FINAL: |              | ESTATUS:    | BORRADOR  |
|              |       | 18-06-2024    | 01-07-2024      | 15-02-2025                      |              |             |           |
| < Aplicación |       | Descripcion   | Plan de trabajo | Capacitación                    | Cronograma   | Estruct >   |           |
| Ller         | nado: |               |                 |                                 |              |             |           |

1. Debajo de la meta, podrá encontrar el campo "Línea de acción". Llene el campo y al finalizar oprima el botón agregar (+) que se

Cuidar la justificación de los textos y campos en todos los formularios:

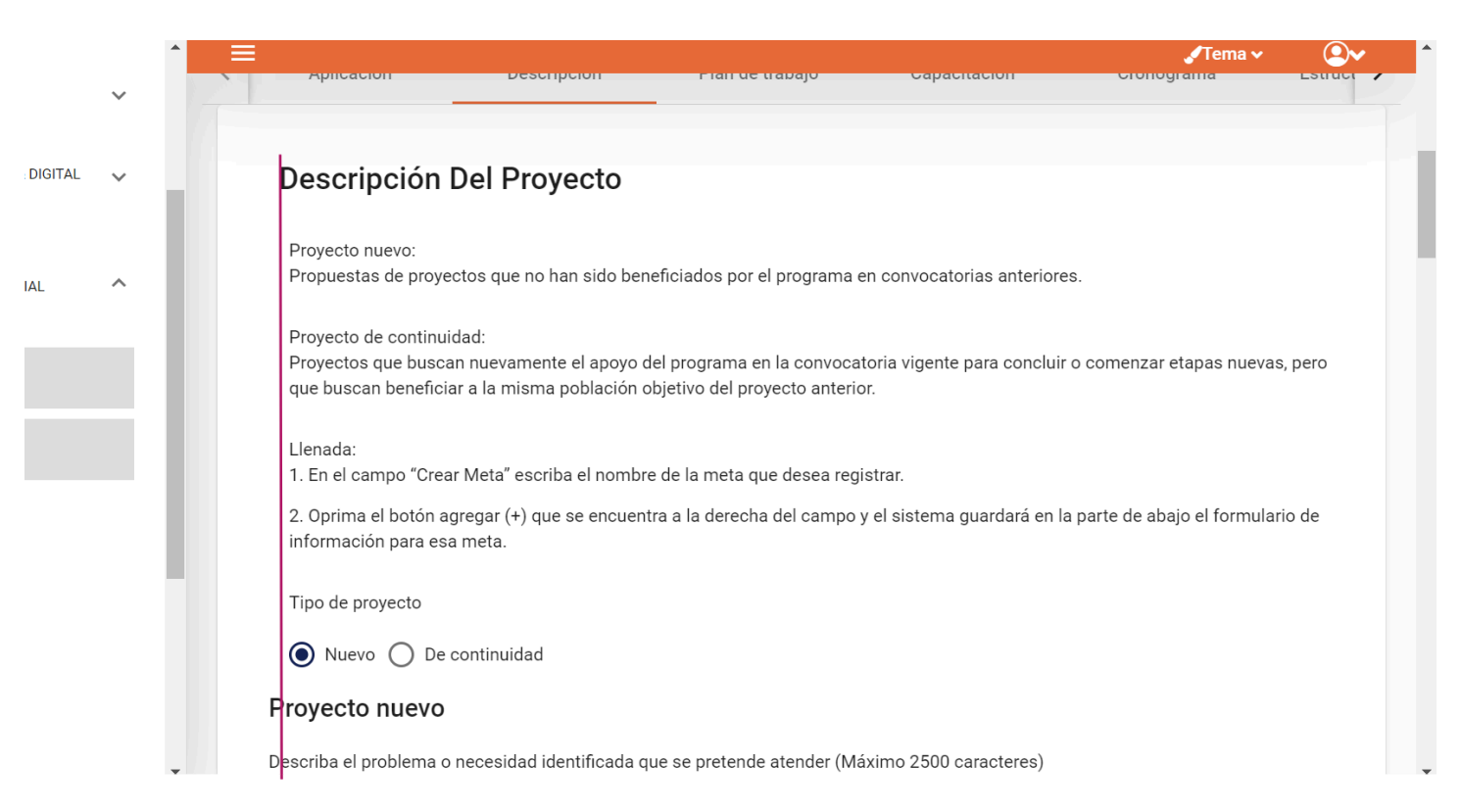

Agregar un radio botón a la estructura de plan de trabajo con la siguiente etiqueta de texto: ¿Se consideran capacitaciones en esta meta?

|    |                            | v      | SCALE SOC            | NVOCATOR                           | IA ESTATAI                  | FORTALECIM                                    | IENTO DE PART              | ICIPACIÓN  | SOCIAL 2024 |
|----|----------------------------|--------|----------------------|------------------------------------|-----------------------------|-----------------------------------------------|----------------------------|------------|-------------|
| •  | SERVICIOS SOCIAL & DIGITAL | $\sim$ |                      |                                    |                             |                                               |                            |            |             |
| •  | PARTICIPACIÓN SOCIAL       | ~      | Fechas a cui         | FECHA INICIO:<br>dar<br>18-06-2024 | FECHA CIERRE:<br>01-07-2024 | FECHA ENTREGA<br>INFORME FINAL:<br>15-02-2025 |                            | ESTATUS:   | BORRADOR    |
| p  | ESTANCIAS INFANTILES       | ~      | <                    | Aplicación                         | Descripcion                 | Plan de trabajo                               | Capacitación               | Cronograma | Estruct >   |
| D  | JAPEQ                      | ~      | Nota:<br>Cada meta p | uede tener N líneas d              | de acción y cada li         | ínea de acción puede co                       | ontener N Actividades.     |            |             |
| Di | DIF                        | ^      | Agregar n            | ueva meta                          |                             |                                               |                            |            |             |
| Di | rectorio DIF               |        | Meta 1               |                                    |                             | ¿Se conside                                   | ran capacitaciones en esta | meta? SI   | NO NO       |
| Re | eportería                  |        |                      |                                    | 6 / 20                      | 0                                             |                            |            |             |
| A  | riso de privacidad         |        | Linea de acció       | n                                  |                             |                                               | 0 / 200                    |            |             |
|    |                            |        | *                    |                                    |                             | Regresar a parrilla                           | Siguiente                  |            |             |

Cuidar que no se presenten estos dobles contenedores, ya que da el efecto visual de que se tiene sobre seccionado el formulario:

|                            |        |                               | 🖋 Tema 🗸   |  |
|----------------------------|--------|-------------------------------|------------|--|
| e MI PERFIL                | $\sim$ | Ayreyar nueva meta            |            |  |
|                            |        |                               |            |  |
| SERVICIOS SOCIAL & DIGITAL | ~      | Meta 1                        |            |  |
|                            |        | Meta 1                        |            |  |
|                            |        | META 1                        |            |  |
| PARTICIPACIÓN SOCIAL       | ^      | 6 / 200                       | _          |  |
|                            |        | Linea de acción               | +          |  |
| Directorio OSCs            |        | 0/200                         |            |  |
|                            |        |                               |            |  |
| Fortalecimiento            |        |                               |            |  |
|                            |        |                               |            |  |
| Voluntariado               |        |                               |            |  |
| Profesionalización         |        | Begreger a parrilla Siguiopta |            |  |
|                            |        |                               |            |  |
| Biblioteca                 |        |                               |            |  |
|                            |        |                               |            |  |
| Aviso de privacidad        |        | SEC                           | RETARÍA DE |  |

En la sección de capacitación se solita que si la organización previamente ha seleccionado que si; el sistema mostrara los siguientes campos con la información previamente cargada en: Meta y nombre de actividad como se muestra en la siguiente imagen:

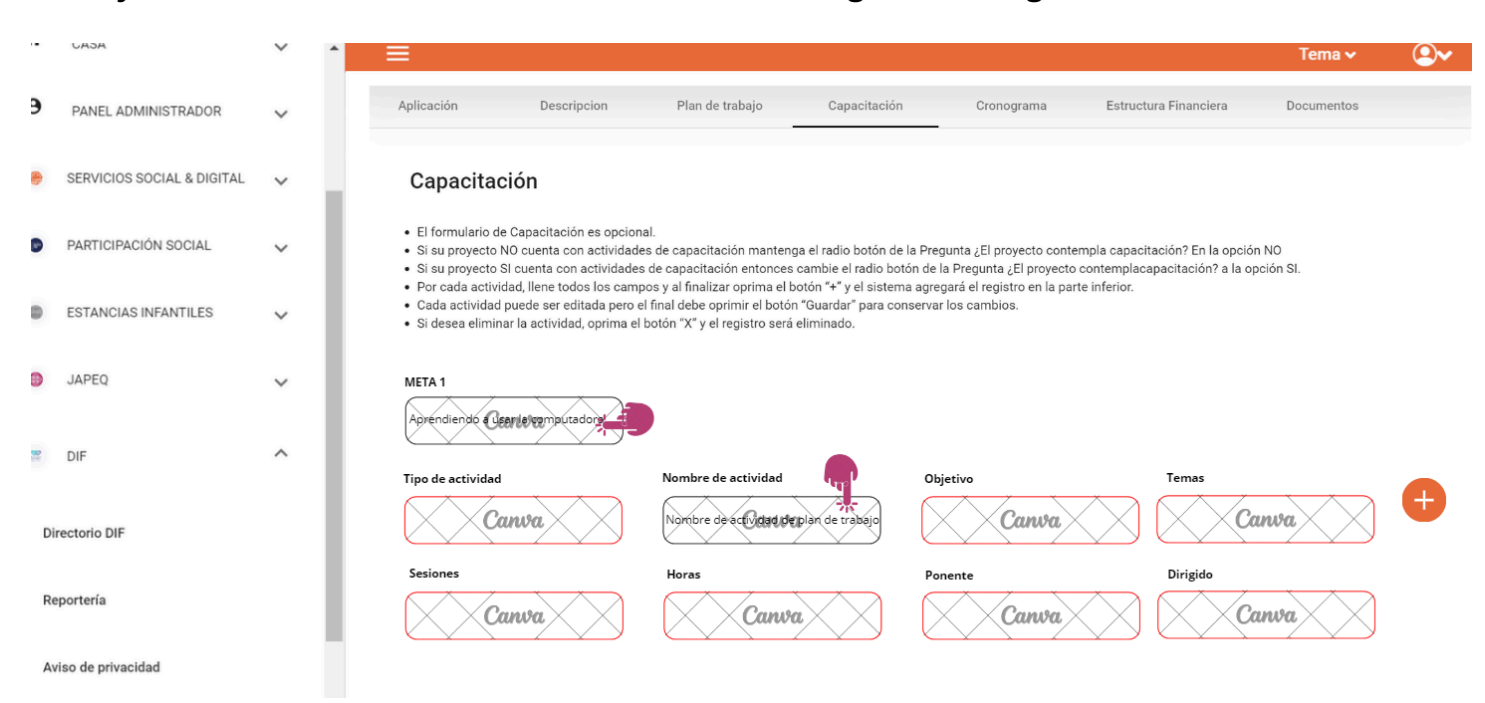

En la sección de experiencia de ponentes contemplar un cargador de archivo para el CV y un reacomodo de los campos:

| SERVICIOS SOCIAL & DIGITAL | ~ |                                                                                                    |                                                                                                    |                                                                       | Curre                                    |
|----------------------------|---|----------------------------------------------------------------------------------------------------|----------------------------------------------------------------------------------------------------|-----------------------------------------------------------------------|------------------------------------------|
| PARTICIPACIÓN SOCIAL       | ~ | Experiencia De Ponentes                                                                                                    | :                                                                                                    |                                                                       |                                          |
| ESTANCIAS INFANTILES       | ~ | <ul> <li>Para agregar los datos de los ponentes er oprimir elbotón "+".</li> <li>Una vez que el sistema muestre el registri.</li> </ul>                               | n la actividad de capacitación, primero se det<br>o, debe registrar el nombre del ponente y la e                    | e elegir en el combo "Nombre de la Actividad" el curso<br>xperiencia. | > registrado en el formulario anterior y |
| JAPEQ                      | ~ | <ul> <li>Para cada actividad nay que repetir el mis</li> <li>Para editar la información de los docentes</li> <li>Para eliminar la información de los docen</li> </ul> | mo procealmiento.<br>s, modifique los campos deseados y oprima (<br>ites, oprima el botón "X" y el sistema eliminar | el botón "Guardar Cambios".<br>a el registro.                         |                                          |
| DIF                        | ^ | Seleccione la actividad                                                                                                    |                                                                                                    |                                                                       |                                          |
|                            |   | Canva                                                                                                    | <b>+</b>                                                                                                    |                                                                       |                                          |
| Directorio DIF             |   | Nombre actividad                                                                                                    | Ponente                                                                                                    | CV Ponente                                                            |                                          |
| Reportería                 |   | Canva                                                                                                    | Canva                                                                                                    | Carge de documenta/a                                                  | ×                                        |
| Aviso de privacidad        |   | Experiencia                                                                                                    |                                                                                                    |                                                                       |                                          |
|                            | * |                                                                                                    |                                                                                                    |                                                                       |                                          |

|                       |   | $\uparrow$ $\equiv$ .                                                                                                    | 🖌 Tema 🗸  |  |
|-----------------------|---|----------------------------------------------------------------------------------------------------|-----------|--|
| ERFIL                 | ~ | Temas 1 Sesiones Horas 2                                                                                                    |           |  |
| CIOS SOCIAL & DIGITAL | ~ | Ponente Dirigido X Guarda                                                                                                    | r Cambios |  |
| IPACIÓN SOCIAL        | ^ | onente                                                                                                    |           |  |
| Cs                    |   |                                                                                                    |           |  |
| to                    |   | Experiencia De Ponentes                                                                                                    |           |  |
|                       |   | Para agregar los datos de los ponentes en la actividad de capacitación, primero se debe elegir en el combo "Nom                                                                                                    | ore de la |  |
| ación                 |   | <ul> <li>Actividad" el curso registrado en el formulario anterior y oprimir elbotón "+".</li> <li>Una vez que el sistema muestre el registro, debe registrar el nombre del ponente y la experiencia.</li> <li>Para cada actividad hay que repetir el mismo procedimiento.</li> <li>Para editar la información de los docentes, modifique los campos deseados y oprima el botón "Guardar Cambios"</li> <li>Para eliminar la información de los docentes, oprima el botón "X" y el sistema eliminara el registro.</li> </ul> |           |  |
| racidad               |   | Nombre de actividad                                                                                                    |           |  |

#### ESTRUCTURA FINANCIERA:

Se solicita seccionar el apartado correspondiente a Presupuesto solicitado por la OSC

Conceptos generales: En estos campos los usuarios deberán de ingresar conceptos relacionados a la operación del proyecto contemplando los siguientes campos:

🛛 Concepto

Descripción

🛛 Unidad de medida

🛛 Total

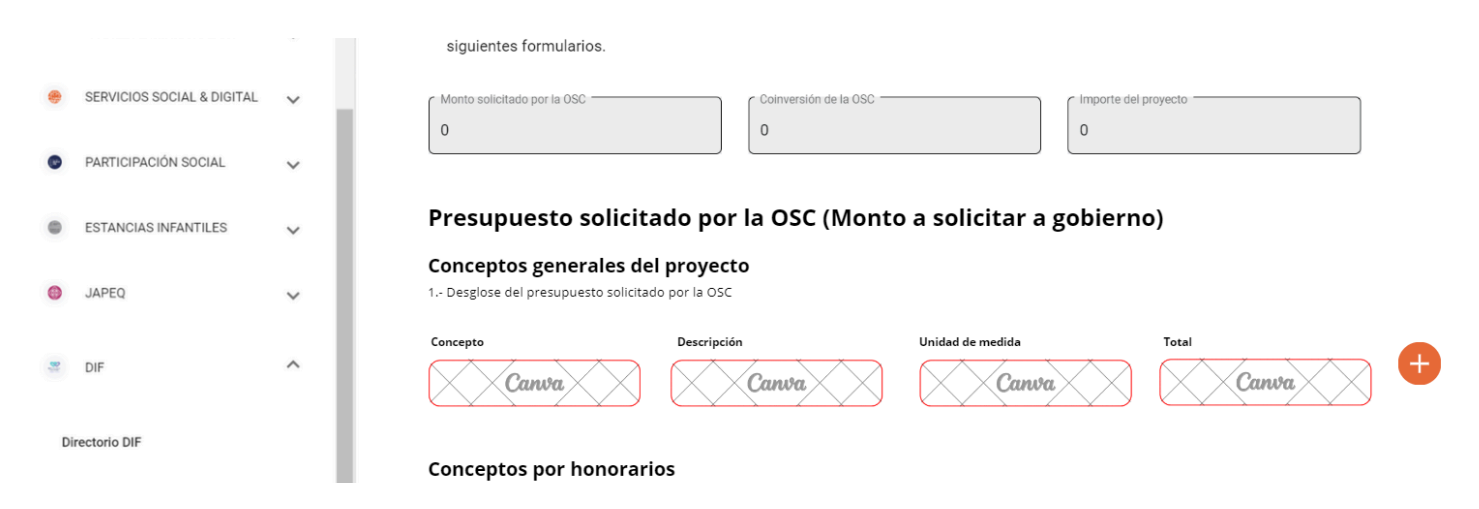

#### Conceptos por honorarios

En este apartado se contempla la carga de conceptos relacionados por honorarios, por lo tanto, los campos contemplados son los siguientes:

🛛 Concepto

□ Descripción

🛛 Unidad de medida

□ ISR (Este campo debe calcularlo el usuario)

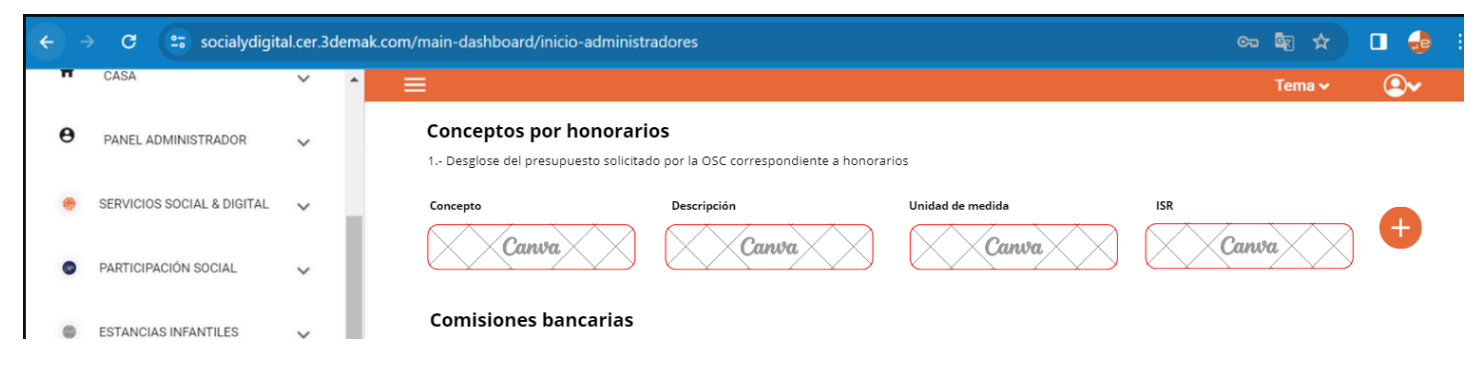

#### COMISIONES BANCARIAS:

En este apartado se destinará únicamente para cargar las comisiones bancarias contempladas en el proyecto, por lo que se solicitan los siguientes campos:

Total.

| Π | CASA                       | ~ | ^  | ≡                                                                                                    | Tema 🗸 |    |
|---|----------------------------|---|----|----------------------------------------------------------------------------------------------------|--------|----|
| θ | PANEL ADMINISTRADOR        | ~ |    | Conceptos por honorarios 1 Desglose del presupuesto solicitado por la OSC correspondiente a honorarios          |        |    |
|   | SERVICIOS SOCIAL & DIGITAL | ~ | ι. | Concepto Descripción Unidad de medida                                                                           | ISR    |    |
| 0 | PARTICIPACIÓN SOCIAL       | ~ | Ŀ  | Canva Canva                                                                                                    | Canva  |    |
| 0 | ESTANCIAS INFANTILES       | ~ | Ŀ  | Comisiones bancarias<br>1 Desglose del presupuesto solicitado por la OSC correspondiente a comisiones bancarias |        |    |
| 0 | JAPEQ                      | ~ | Ŀ  | Total                                                                                                    |        |    |
|   | DIF                        | ^ | Ŀ  | ( Total                                                                                                    |        |    |
| D | irectorio DIF              |   | Ŀ  | 0                                                                                                    |        |    |
| R | eportería                  |   | Ŀ  | Observaciones                                                                                                   |        |    |
| А | viso de privacidad         |   |    |                                                                                                    |        | 11 |

Al final de todas estas secciones dejar como en la estructura original los campos total y observaciones.

Para la sección de "aportación de la osc" contemplar los campos de:

- concepto
- descripcion
- total

| ← → | 🛛 😋 socialydigit           | tal.cer.3dem | ak.com/main-dashboard/inicio-administradores                                                                                                  | ං 🕸 🖈                      | 0 🎂           |
|-----|----------------------------|--------------|----------------------------------------------------------------------------------------------------|----------------------------|---------------|
| Π   | CASA                       | × •          |                                                                                                    | Tema 🗸                     |               |
| θ   | PANEL ADMINISTRADOR        | ~            |                                                                                                    |                            |               |
| ٠   | SERVICIOS SOCIAL & DIGITAL | v            | Aportación de la OSC<br>Desglose de la aportación de la OSC, monetaria o en especie (anotarios de acuerdo) con la prioridad e importancia par | ra desarrollar su proyecto | y de requerir |
| •   | PARTICIPACIÓN SOCIAL       | ×            | más campos anexar desglose de conceptos, agregar celdas si es necesario). Concepto Descripción Total                                          |                            |               |
| 0   | ESTANCIAS INFANTILES       | ×            | Canva Canva Canva                                                                                                    | Ð                          |               |
| 0   | JAPEQ                      | ~            |                                                                                                    |                            |               |
| 14  | DIF                        | ^            | Al menos un registro                                                                                                    |                            |               |
| Di  | rectorio DIF               |              | 0                                                                                                    |                            |               |
| Re  | portería                   |              | Regresar Guardar Siguiente                                                                                                    |                            |               |
| Av  | riso de privacidad         |              |                                                                                                    |                            |               |
|     |                            |              |                                                                                                    | SECRETAR                   | A DE          |

En la sección de documentos se solicitan los siguientes cambios:

Agregar 3 cargadores de documentos con las siguientes etiquetas de texto:

🛛 Carta compromiso

□ Comprobante de domicilio

#### 🛛 Acta constitutiva

NOTA: Se cuenta con la existencia previa en el directorio de dos documentos, se solicita que se jalen estos documentos siempre y cuando no se modifiquen por alguna actualización de directorios que viven dentro de la plataforma.

Antes de firmar se deberá anexar el siguiente texto que confirma que la organización esta de acuerdo con los lineamientos de la convocatoria en la que esta participando:

| CASA CASA                                                                                                    | × |                                                                                                    | Tema 🗸                                                                                                    |  |  |  |  |
|----------------------------------------------------------------------------------------------------|---|----------------------------------------------------------------------------------------------------|----------------------------------------------------------------------------------------------------|--|--|--|--|
| • PANEL ADMINISTRADOR                                                                                                 | ~ | Seleccionar archivo Ningún archivo selec.                                                                                                    |                                                                                                    |  |  |  |  |
|                                                                                                    |   | Curriculums (Coordindor de Proyecto, Capacitadores o Institucional)                                                                                                    | _                                                                                                    |  |  |  |  |
| SERVICIOS SOCIAL & DIGITAL                                                                                            | ~ | Seleccionar archivo Ningún archivo selec.                                                                                                    |                                                                                                    |  |  |  |  |
| PARTICIPACIÓN SOCIAL                                                                                                  | ~ | Constancia de participación                                                                                                    | _                                                                                                    |  |  |  |  |
| ESTANCIAS INFANTILES                                                                                                  | ~ | Seleccionar archivo Ningún archivo selec.                                                                                                    |                                                                                                    |  |  |  |  |
|                                                                                                    |   | Carta solicitud de apoyo                                                                                                    |                                                                                                    |  |  |  |  |
| JAPEQ                                                                                                    | ~ | Seleccionar archivo Ningún archivo selec.                                                                                                    |                                                                                                    |  |  |  |  |
| 🗯 DIF                                                                                                    | ^ | Se han cargado 10/ 10 documentos                                                                                                    | _                                                                                                    |  |  |  |  |
| Directorio DIF                                                                                                    |   | NOTA                                                                                                    |                                                                                                    |  |  |  |  |
| Directorio bir                                                                                                    |   | Antes de firmar se deberá anexar el siguiente texto que confirma que la organización esta de acuerdo con los lineamientos<br>que esta participando: TEXTO PENDIENTE POR PROPORCIONAR | Antes de firmar se deberá anexar el siguiente texto que confirma que la organización esta de acuerdo con los lineamientos de la convocatoria en la<br>que esta participando: TEXTO PENDIENTE POR PROPORCIONAR |  |  |  |  |
| Reportería                                                                                                    |   | Acepto SI ONO                                                                                                    |                                                                                                    |  |  |  |  |
| Aviso de privacidad                                                                                                   |   |                                                                                                    |                                                                                                    |  |  |  |  |
| Los documentos han sido cargados correctamente y se ha aceptado el texto ahora puede firmar su proyecto para ser envi |   |                                                                                                    |                                                                                                    |  |  |  |  |
|                                                                                                    |   | Firmar                                                                                                    |                                                                                                    |  |  |  |  |

# REVISAR LOS CORREOS QUE ENVIA EL SISTEMA COMO NOTIFICACIÓN AL USUARIO